# <u>NESSY</u>

Nessy programs are designed to help students of all abilities learn to read, write, spell and type. Due to school closures Nessy has offered a whole school subscription for free until 19<sup>th</sup> May. We have only been given free access to Nessy Reading & Spelling and Writing Beach.

Please follow instructions below to log in.

## Step 1)

Follow this link to the login Page – <u>https://learn.nessy.com/account/login#/accountLogin</u>

(Please note Nessy is only supported only Google Chrome and not Internet Explorer)

# Step 2)

Type in the Secret Word – PUZZLINGIGLOO (this identifies our school)

### Step 3)

Enter your real name to find your Nessy

This is your child's first name followed by a **space** then their class For example: Sam Y2AC

If there is another child with the same name in the class then it will be their first name followed by the first letter of their surname **space** then their class

For example: SamB Y2AC

If they are known by two first names then see the example below For example: Sam-Louise Y2AC

### Step 4)

Please enter your Nessy name to begin playing This is the same login you used on the first screen but without the space For example: SamY2AC SamBY2DN Sam-LouiseY2DN

Should you have any login difficulties please email <u>enquiries@spaldingparish.lincs.sch.uk</u> with the subject being **SAM BOCOCK NESSY**